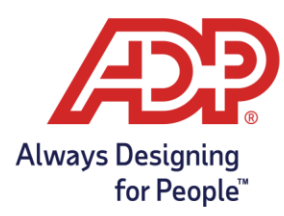

## Move to Next Pay Period In ADP Run

1. In RUN, a message will display on a yellow banner on the top of the home page. Click **Review Timecards.** 

Review Timecards

We noticed you ran payroll for the Biweekly pay period of October 23 to November 5, but your timecard period is behind payroll. You need to review your timecards to make sure your timecard period catches up with payroll.

2. Click Close.

| nc                          | lividual | Timecards    |       |                 |                    |                |       |            |        |          |              |      | 0            |  |
|-----------------------------|----------|--------------|-------|-----------------|--------------------|----------------|-------|------------|--------|----------|--------------|------|--------------|--|
| Employee Name<br>Bob Bobson |          | ↓ Supplement |       | Contact         | BIWKLY JPL         |                | •     | 0 0        |        |          |              |      |              |  |
|                             |          |              |       | Not Available   | 10/23/2017 - 11/5/ | 17 - 11/5/2017 |       | •••        |        |          |              |      |              |  |
|                             |          |              |       | ental Pay Codes |                    |                |       |            |        |          |              | (    | Approve Time |  |
| <                           | APPROVE  | WE           | EK 1  | IN - C          | UT                 | PAY CODE       | HOURS | DEPARTMENT | CLIENT | CONTRACT | DAILY TOTALS | •    | REGULAR      |  |
|                             |          | Mon          | 10/23 | 08:00 AM 🤒      | 03:00 PM           |                | 8.00  | 200        |        |          |              | 8.00 | 7.00         |  |
|                             |          | Tue          | 10/24 |                 |                    |                | 0.00  | 200        |        |          |              | 0.00 | 0.00         |  |
|                             |          | Wed          | 10/25 |                 |                    |                | 0.00  | 200        |        |          |              | 0.00 | 0.00         |  |
|                             |          | Thu          | 10/26 | e               |                    |                | 0.00  | 200        |        |          |              | 0.00 | 0.00         |  |
|                             |          | Fri          | 10/27 |                 |                    |                | 0.00  | 200        |        |          |              | 0.00 | 0.00         |  |
|                             |          | Sat          | 10/28 |                 |                    |                | 0.00  | 200        |        |          |              | 0.00 | 0.00         |  |
|                             |          | Sun          | 10/29 | -               |                    |                | 0.00  | 200        |        |          |              | 0.00 | 0.00         |  |
|                             |          |              |       |                 |                    |                |       |            | WEEK   | 1 TOTALS |              | 8.00 | 7.00         |  |
| <                           | APPROVE  | WE           | EK 2  | IN - O          | UT                 | PAY CODE       | HOURS | DEPARTMENT | CLIENT | CONTRACT | DAILY TOTALS | •    | REGULAR      |  |
| _                           | 100      | Mon          | 10/20 |                 |                    |                | 0.00  | 200        |        |          |              | 0.00 | 0.00         |  |

3. A message will display asking if you are finished with the timecards. Click **Yes** to move the timecards to the next pay period.

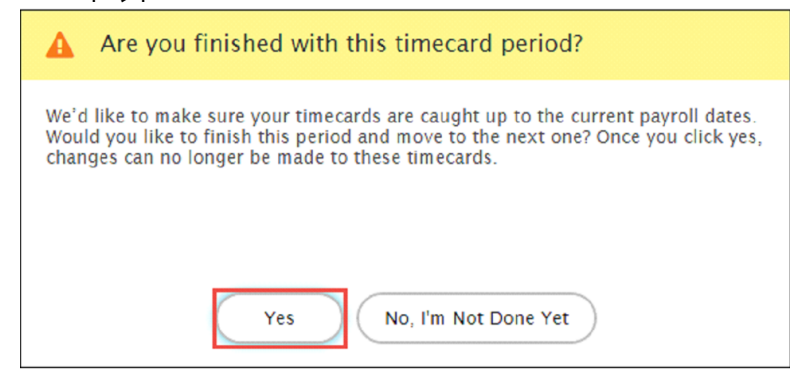